# Lizenzhuddel

# AJP

# 2013-11-26

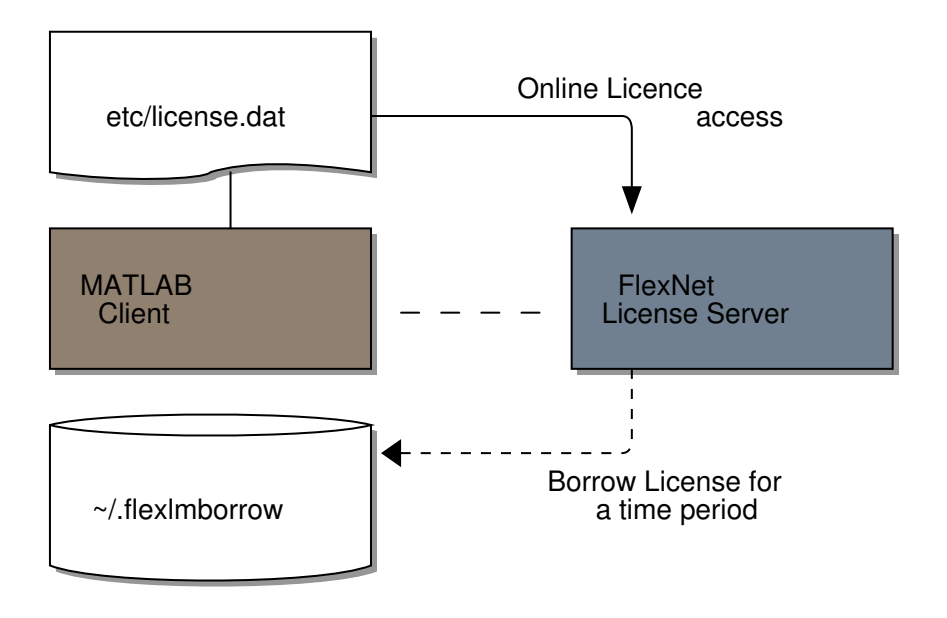

# **MATLABs** Lizenzanleihe

Für den mobilen Einsatz unterstützt MathWorks die laufzeitbeschränkte Ausleihe von Lizenzen.
 Dies erlaubt die Verwendung von Matlab™ ohne den Zugriff auf einen Lizenzserver.
 Eine Anleitung findet sich hier: www.matlab.rwth-aachen.de/uploads/Download/borrowing.pdf

### Voraussetzungen

- Matlab ab Version R14
- Lizenzserver ab Version FLEXIm v9.2
- Vorliegen von konkurrierenden Lizenzen
- local client access Installation auf dem Client

# Beschränkungen

- Maximale Ausleihdauer beträgt 30 Tage
- Handhabung ist etwas *aufwendiger*
- Teillizenzen müssen einzeln ausgemeldet werden

#### Einrichtung

Einfacheitshalber gehen wir hier von einer Matlab-Installation in /opt/matlabR2012b aus. Bei eine vollständigen Installation finden sich dann die Hilfsprogramme zur Lizenzverwaltung unter /opt/matlabR2012b/etc/glnxa64/ (wobei hier für glnxa64 für die Rechnerarchitektur (=x86\_64) steht. So wird auf einer sparc Architektur sol64 verwendet. Siehe auch etc/util/arch.sh)

Soweit die Hilfsprogramme nicht im Suchpfad liegen können diese auch direkt aufgerufen werden.

```
/opt/matlabR2012b/etc/glnxa64/lmutil -help
lmutil - Copyright (c) 1989-2010 Flexera Software, Inc. All Rights Reserved.
usage: lmutil lmborrow -status
    lmutil lmborrow -clear
    lmutil lmborrow {all|vendor} dd-mmm-yyyy:[time]
    lmutil lmborrow -return [-c licfile] [-d display_name] [-fqdn] feature
    lmutil lmdiag [-c licfile] [-n]
    lmutil lmdown [-c licfile] [-q] [-all] [-vendor name] [-force] [-help]
    lmutil lmhostid [-ptype (VMW|HPV|PHY)] [-ether|-internet|-user|-display|-n|
          -hostname|-hostdomain|-string|-long|-uuid]
    lmutil lminstall [-i infile] [-o outfile]
       [-overfmt {2, 3, 4, 5, 5.1, 6, 7.1, 8}]
       [-odecimal] [-maxlen n]
    lmutil lmnewlog [-c licfile] vendor new-file, or
    lmutil lmnewlog [-c licfile] feature new-file
    lmutil lmpath -status
    lmutil lmpath -override {all | vendor } path
    lmutil lmpath -add {all | vendor } path
    lmutil lmremove [-c licfile] feature user host display
    lmutil lmremove [-c licfile] -h feature host port handle
    lmutil lmreread [-c licfile] [-vendor name] [-all]
    lmutil lmswitchr [-c licfile] vendor new-file, or
    lmutil lmswitchr [-c licfile] feature new-file
    lmutil lmstat [-c licfile] [lmstat-args]
    lmutil lmswitch [-c licfile] vendor new-file, or
lmutil lmswitch [-c licfile] feature new-file
lmutil lmver flexlm_binary
lmutil -help (prints this message)
lmutil utility_name -help (display detailed usage information)
```

Anstatt lmborrow wird dann <pfad>/lmutil lmborrow aufgerufen. Melden sich die Programme wie:

```
etc/lmstat
etc/lmstat: 443: etc/lmstat: /opt/matlabR2012b/etc/glnxa64/lmstat: not found
```

#### oder:

```
etc/glnxa64/lmutil
-bash: etc/glnxa64/lmutil: No such file or directory
```

dann ist ggfls. noch die Linux Standard Base nachzuinstalliern (apt-get install lsb).

Die Lizenzdatei muss Einträge für SERVER und DAEMON haben. siehe: /opt/matlabR2012b/etc/license.dat

```
DAEMON MLM "/opt/matlabR2012b/etc/MLM"
SERVER license3.rz.RWTH-Aachen.DE 000475CF500B 50022
USE_SERVER
```

Der Lizenzserver muss erreichbar sein, d.h. der Client sollte sich im RWTH-Netzwerk befinden. Alternativ kann die Verbindung auch über einen Socks-Proxy bzw. einen ssh-Tunnel erfolgen.

In diesem Fall muss der Verbindungsaufbau über einen transparenten Netzwerksproxy wie tsocks erfolgen. Innerhalb der RWTH fällt dieser natürlich weg. Der Lizenzserver kann wie folgt abgefragt werden:

```
tsocks lmutil lmstat -c license.dat
lmutil - Copyright (c) 1989-2010 Flexera Software, Inc. All Rights Reserved.
Flexible License Manager status on Wed 11/27/2013 00:38
License server status: 50022@license3.rz.RWTH-Aachen.DE
License file(s) on license3.rz.RWTH-Aachen.DE: //
/rwthfs/rz/SW/LICENSE/FlexLM/licenses/license_matlab.dat:
license3.rz.RWTH-Aachen.DE: license server UP (MASTER) v11.10
Vendor daemon status (on license3.rz.RWTH-Aachen.DE):
MLM: UP v11.9
```

Alternativ kann man auch, wenn man es denn versäumt hat sich rechtzeitig um die benötigten Lizenzen zu kümmern, versuchen OpenVPN zu verwenden um ins RWTH Netz zu kommen oder Tunnel per Hand einrichten (http://www-h.eng.cam.ac.uk/help/programs/matlab/mat-macos-linux2.html).

# Schritt 1

Als erstes muss ein Lizenzierungszeitraum beantragt werden:

```
lmborrow all 30-Nov-2013
lmborrow - Copyright (c) 1989-2010 Flexera Software, Inc. All Rights Reserved.
Setting LM_BORROW=27-nov-2013:all:30-Nov-2013
```

Die Angabe von all merkt hier den Einsatz von MATLAB vor. Ansonsten kann hier jedwedes lizensierbare Produkt angegeben werden. Eine Übersicht über alle verfügbaren Lizenzen liefert:

| zsocks lmstat -c license.dat -a   grep vendor: |   |  |
|------------------------------------------------|---|--|
| "MATLAB" v29, vendor: MLM                      |   |  |
| "SIMULINK" v29, vendor: MLM                    | 3 |  |
| "Bioinformatics_Toolbox" v29, vendor: MLM      | 4 |  |
| "Communication_Toolbox" v29, vendor: MLM       | 5 |  |
| "Video_and_Image_Blockset" v29, vendor: MLM    | 6 |  |
| "Control_Toolbox" v29, vendor: MLM             | 7 |  |
| "Curve_Fitting_Toolbox" v29, vendor: MLM       |   |  |
| "Signal_Blocks" v29, vendor: MLM               | 9 |  |
| "Data_Acq_Toolbox" v29, vendor: MLM            | 1 |  |
| "Database_Toolbox" v29, vendor: MLM            | 1 |  |
| "RTW_Embedded_Coder" v29, vendor: MLM          | 1 |  |
| "Fixed_Point_Toolbox" v29, vendor: MLM         | 1 |  |
| "Fuzzy_Toolbox" v29, vendor: MLM               | 1 |  |
| "Dial_and_Gauge_Blocks" v29, vendor: MLM       | 1 |  |
| "GADS_Toolbox" v29, vendor: MLM                | 1 |  |
| "Image_Acquisition_Toolbox" v29, vendor: MLM   | 1 |  |
| "Image_Toolbox" v29, vendor: MLM               | 1 |  |
| "Instr_Control_Toolbox" v29, vendor: MLM       | 1 |  |
| "MATLAB_Coder" v29, vendor: MLM                | 2 |  |
| "Compiler" v29, vendor: MLM                    |   |  |
| "MATLAB_Report_Gen" v29, vendor: MLM           | 2 |  |
| "MAP_Toolbox" v29, vendor: MLM                 | 2 |  |
| "MPC_Toolbox" v29, vendor: MLM                 | 2 |  |
| "Neural_Network_Toolbox" v29, vendor: MLM      | 2 |  |
| "Optimization_Toolbox" v29, vendor: MLM        | 2 |  |
| "Distrib_Computing_Toolbox" v29, vendor: MLM   | 2 |  |
| "PDE_Toolbox" v29, vendor: MLM                 | 2 |  |
| "RF_Toolbox" v29, vendor: MLM                  | 2 |  |
| 'Real-Time_Win_Target" v29, vendor: MLM        |   |  |
| Robust_Toolbox" v29, vendor: MLM               |   |  |

| "Signal_Toolbox" v29, vendor: MLM             |      |  |
|-----------------------------------------------|------|--|
| "SimDriveline" v29, vendor: MLM               |      |  |
| "SimElectronics" v29, vendor: MLM             | 34   |  |
| 'SimEvents" v29, vendor: MLM                  |      |  |
| 'SimMechanics" v29, vendor: MLM               |      |  |
| 'Power_System_Blocks" v29, vendor: MLM        |      |  |
| 'RF_Blockset" v29, vendor: MLM                |      |  |
| "Simscape" v29, vendor: MLM                   |      |  |
| "Virtual_Reality_Toolbox" v29, vendor: MLM    | 4(   |  |
| "Real-Time_Workshop" v29, vendor: MLM         | 4    |  |
| "Simulink_Control_Design" v29, vendor: MLM    |      |  |
| "Simulink_Design_Optim" v29, vendor: MLM      |      |  |
| "SIMULINK_Report_Gen" v29, vendor: MLM        |      |  |
| "SL_Verification_Validation" v29, vendor: MLM |      |  |
| "Excel_Link" v29, vendor: MLM                 |      |  |
| "Stateflow" v29, vendor: MLM                  |      |  |
| "Statistics_Toolbox" v29, vendor: MLM         | - 48 |  |
| "Symbolic_Toolbox" v29, vendor: MLM           | 49   |  |
| "Identification_Toolbox" v29, vendor: MLM     | 50   |  |
| "Vehicle_Network_Toolbox" v29, vendor: MLM    | 53   |  |
| "Wavelet_Toolbox" v29, vendor: MLM            | 52   |  |
| "XPC_Embedded_Option" v29, vendor: MLM        |      |  |
| 'XPC_Target" v29, vendor: MLM                 |      |  |
| 'Stateflow_Coder" v24, vendor: MLM            |      |  |

## Schritt 2

Nun kann die entsprechende Anwendung gestartet und über diese die gewünschten Lizenzen belegt werden. Erst dieser Aufruf mit einer bestehenden Verbindung zum Lizenzserver belegt die Laufzeitlizenz!

```
tsocks ../bin/matlab -nodesktop -nosplash -nojvm
                < M A T L A B (R) >
          Copyright 1984-2012 The MathWorks, Inc.
            R2012b (8.0.0.783) 64-bit (glnxa64)
                  August 22, 2012
To get started, type one of these: helpwin, helpdesk, or demo.
For product information, visit www.mathworks.com.
>> license checkout Signal_Toolbox
ans =
     1
>> license inuse
matlab
signal_toolbox
stateflow
>> S=license('inuse')
>> S(1)
ans =
    feature: 'matlab'
      user: 'a'
>> S(2)
ans =
   feature: 'signal_toolbox'
      user: 'a'
>> license
ans =
355462
```

Der letzte Aufruf gibt die momentan verwendete Lizenznummer an.

#### **Und los gehts**

Nun kann Matlab auch ohne Anbindung an den Lizenzserver betrieben werden. Funktioniert auch, aber die Initialisierung kann doch sehr lange dauern. (siehe: http://www.mathworks.com/matlabcentral/answers/54541 oder auch: http://www.mathworks.com/matlabcentral/answers/92566) Matlab versucht hier über drei Dutzend Netzwerksverbindungen aufzubauen.

Abhilfe schafft das Netzwerk komplett abzuklemmen. Dann vertrödelt Matlab keine weitere Zeit mit der Suche nach Lizenzservern. Wird die Lizenzdatei direkt angegeben (Imutil Impath -status zeigt hier Unfug an) startet Matlab auch schneller: (Der Ort der temporären Lizenzdatei kann natürlich inzwischen ein anderer sein;)

Die verwendeten Lizenzen zeigt:

```
1mborrow -status
lmborrow - Copyright (c) 1989-2010 Flexera Software, Inc. All Rights Reserved.
Vendor
           Feature
                                                 Expiration
                                                 30-Nov-13 23:59
MT M
           MATLAB
MT M
           Control_Toolbox
                                                 30-Nov-13 23:59
MLM
           Stateflow
                                                 2-Dec-13 00:00
MLM
           Signal_Toolbox
                                                 2-Dec-13 00:03
```

Wenn wir wieder Zugriff auf den Lizenzserver haben finden wir die von uns belegten Lizenzen unter unserem User~ und Hostnamen:

Erstaunlich auch wieviele als root (Imstat -c license.dat -a | grep root | wc -l) =2 oder als Administrator =5 arbeiten.

#### **Und tschüss**

Ausgeborgte Lizenzen sollen sich auch (vorzeitig?) zurückgeben lassen, welches hier aber nicht funtioniert:

```
tsocks lmborrow -clear

lmborrow - Copyright (c) 1989-2010 Flexera Software, Inc. All Rights Reserved.

Clearing LM_BORROW

tsocks lmborrow -status

lmborrow - Copyright (c) 1989-2010 Flexera Software, Inc. All Rights Reserved.

Vendor Feature Expiration
```

| MLM | MATLAB          | 30-Nov-13 23:59 | 9  |
|-----|-----------------|-----------------|----|
| MLM | Control_Toolbox | 30-Nov-13 23:59 | 10 |

Offensichtlich muss man hier auch alles einzeln zurückgeben:

```
tsocks lmborrow -return -c license.dat Control_Toolbox 1

1 lmborrow - Copyright (c) 1989-2010 Flexera Software, Inc. All Rights Reserved. 2

1 tsocks lmborrow -status 3

1 lmborrow - Copyright (c) 1989-2010 Flexera Software, Inc. All Rights Reserved. 4

Vendor Feature Expiration 5

----- 6

MLM MATLAB 30-Nov-13 23:59
```

## Was tun wenns brennt

Wenn Matlab nicht will, kann man natürlich auf andere Produkte zurückgreifen, welche keine Lizenzproblematik mitbringen, wie z.Bsp. freemat, oktave, genius, scilab, scipy/numpy, spyder, yorick, R, matplotlib, sage ... (apt-get install science-numericalcomputation) (http://abandonmatlab.wordpress.com/)